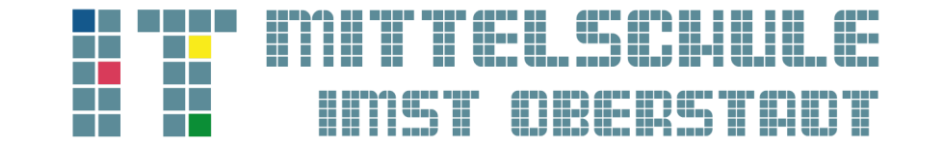

# ANLEITUNG zum Eintritt in den digitalen Elterninformationsabend

## SCHRITT 1:

Einstieg A:

Hier gelangen Sie zum digitalen <u>ELTERNINFORMATIONSABEND (Hier klicken!)</u>

## Einstieg B:

Scannen Sie den QR-Code mit dem Smartphone oder dem Tablet.

## SCHRITT 2:

#### VARIANTE PC/LAPTOP:

Nach dem Einstieg öffnet sich Ihr Internetbrowser mit folgender Seite. Bitte wählen Sie die Option "In diesem Browser fortfahren"

| <image/> <image/> <image/> <complex-block><complex-block><image/><image/><image/><image/><image/><image/><image/><image/><image/><image/><image/><image/><image/><image/><image/><image/><image/><image/><image/><image/><image/><image/><image/><image/><image/><image/><image/><image/><image/><image/><image/><image/><image/><image/><image/></complex-block></complex-block> | 🖸 🕼 An Unterhaltung teilnehmen 🛛 🗙 🕂                                                                                                    | - 0 X                                                                         |
|----------------------------------------------------------------------------------------------------|----------------------------------------------------------------------------------------------------|-------------------------------------------------------------------------------|
| <text><text><complex-block></complex-block></text></text>                                                                                                    | C -> C A C https://teams.microsoft.com/dl/louncher/louncher/lou | 1642514877320%3Fcontext%3D%257b%2522Tid%2522%2 🏫 🎓 🚇 🔮 🦡                      |
|                                                                                                    | <text><text><image/><image/></text></text>                                                                                                    | Xrbeit oder<br>yee for optimie<br>Italien<br>Oder Schule)<br>Be dente zu live |
| 🖕 🖉 Zill suche text river einigeben                                                                                                    | 📫 🔎 Zur Suche Text hier eingeben 🛛 🔿 🛱 🕐 🧱 📳                                                                                                    | 📥 -2°C Teilw. bewolkt 🐽 🍡 😢 📕 💭 dit 📣 📖 10752                                 |

Sie haben nun die Möglichkeit ihren Namen anzugeben und die Kamera und das Mikrofon einzuschalten. Mit dem Klick auf "Jetzt teilnehmen" haben Sie es geschafft.

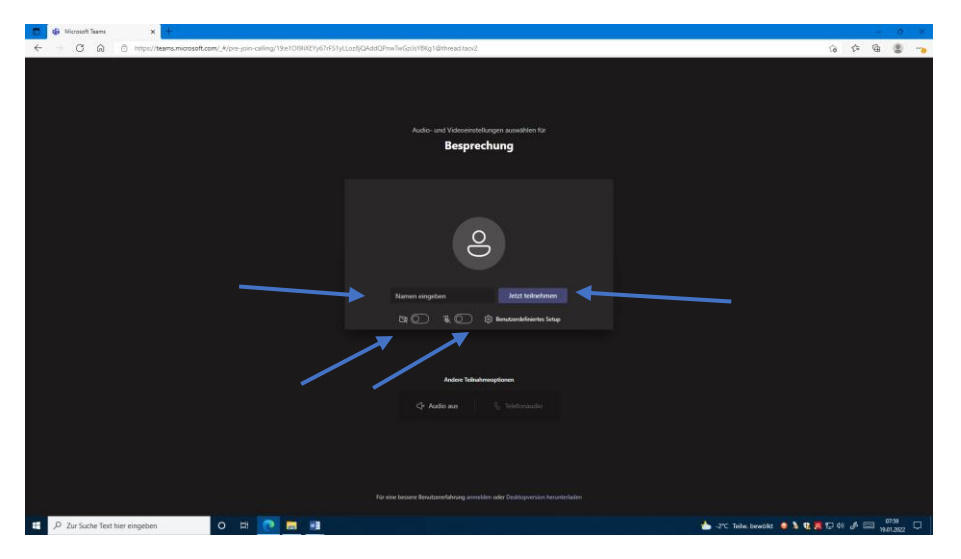

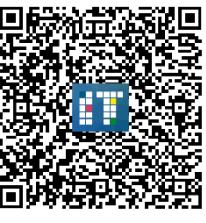

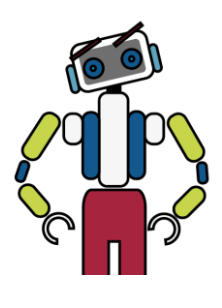

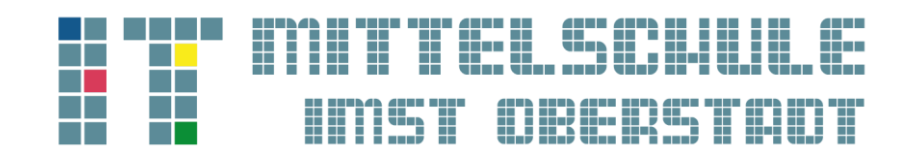

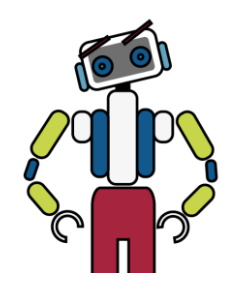

#### VARIANTE HANDY/TABLET

Nach dem Scannen des QR-Codes öffnet sich das **Fenster A**, mit der Bitte das Microsoft Teams App zu installieren. Durch den Klick auf den Button werden Sie automatisch zum **FENSTER B** weitergleitet. Sie haben wieder die Möglichkeit Ihren Namen anzugeben und die Kamera und das Mikrofon zu aktivieren. Mit dem Klick auf "Jetzt teilnehmen" haben Sie es geschafft.

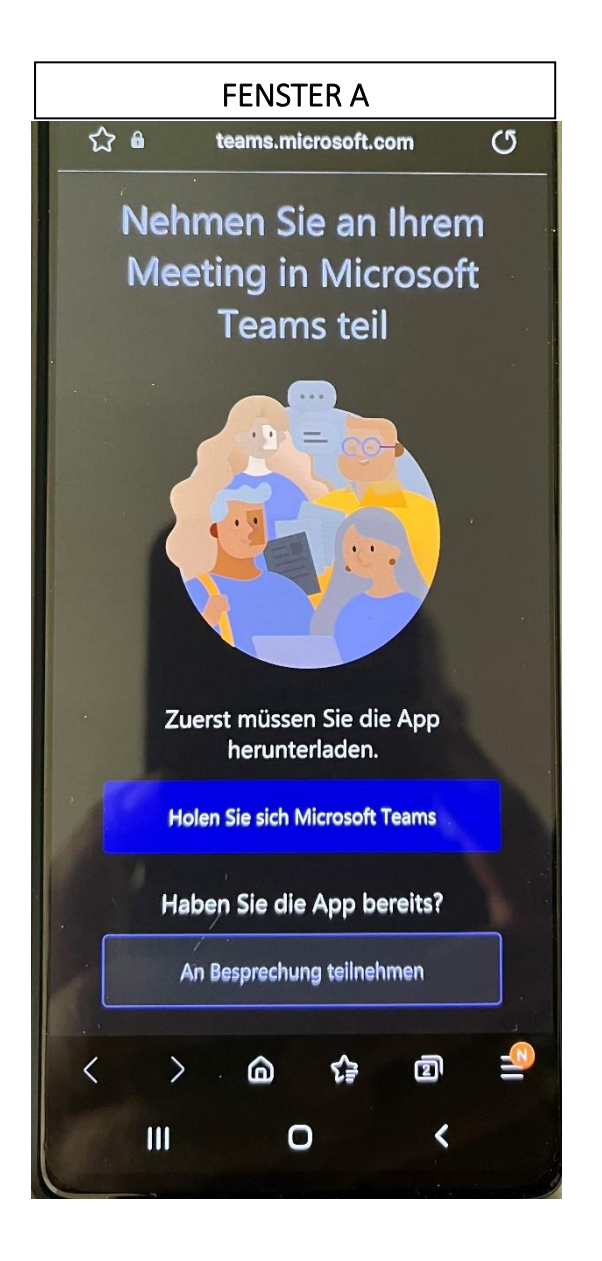

| FENSTER B                                              |  |  |
|--------------------------------------------------------|--|--|
| ×                                                      |  |  |
| IT Mittelschule Imst - Digitaler Elterninfor           |  |  |
| <sup>按投</sup> Hintergrundeffekte                       |  |  |
| JS                                                     |  |  |
| <b>X X</b> $\Box$                                      |  |  |
| Video ist Mikro ist iPhone<br>ausgeschalte deaktiviert |  |  |
| Jetzt teilnehmen 🗸                                     |  |  |